# **Configurar a autenticação 802.1X com PEAP, ISE 2.1 e WLC 8.3**

# Contents

Introduction **Prerequisites Requirements Componentes Utilizados** Informações de Apoio Configurar Diagrama de Rede Configuração Declarar servidor RADIUS no WLC Criar SSID Declarar WLC no ISE Criar novo usuário no ISE Criar Regra de Autenticação Criar perfil de autorização Criar Regra de Autorização Configuração do dispositivo final Configuração do dispositivo final - Instalar certificado autoassinado ISE Configuração do dispositivo final - Criar o perfil da WLAN Verificar Processo de autenticação no WLC Processo de autenticação no ISE Troubleshoot

# Introduction

Este documento descreve como configurar uma rede local sem fio (WLAN) com segurança 802.1x e substituição de rede local virtual (VLAN).

# Prerequisites

# Requirements

A Cisco recomenda que você tenha conhecimento destes tópicos:

- 802.1x
- Protocolo PEAP protegido
- Autoridade de Certificação (CA)
- Certificados

## **Componentes Utilizados**

As informações neste documento são baseadas nestas versões de software e hardware:

• WLC v8.3.102.0

- Identity Service Engine (ISE) v2.1
- Notebook Windows 10

The information in this document was created from the devices in a specific lab environment. All of the devices used in this document started with a cleared (default) configuration. Se a rede estiver ativa, certifique-se de que você entenda o impacto potencial de qualquer comando.

# Informações de Apoio

Ao configurar uma WLAN com segurança 802.1x e VLAN, você pode substituir o Protected Extensible Authentication Protocol como Extensible Authentication Protocol (EAP).

# Configurar

# Diagrama de Rede

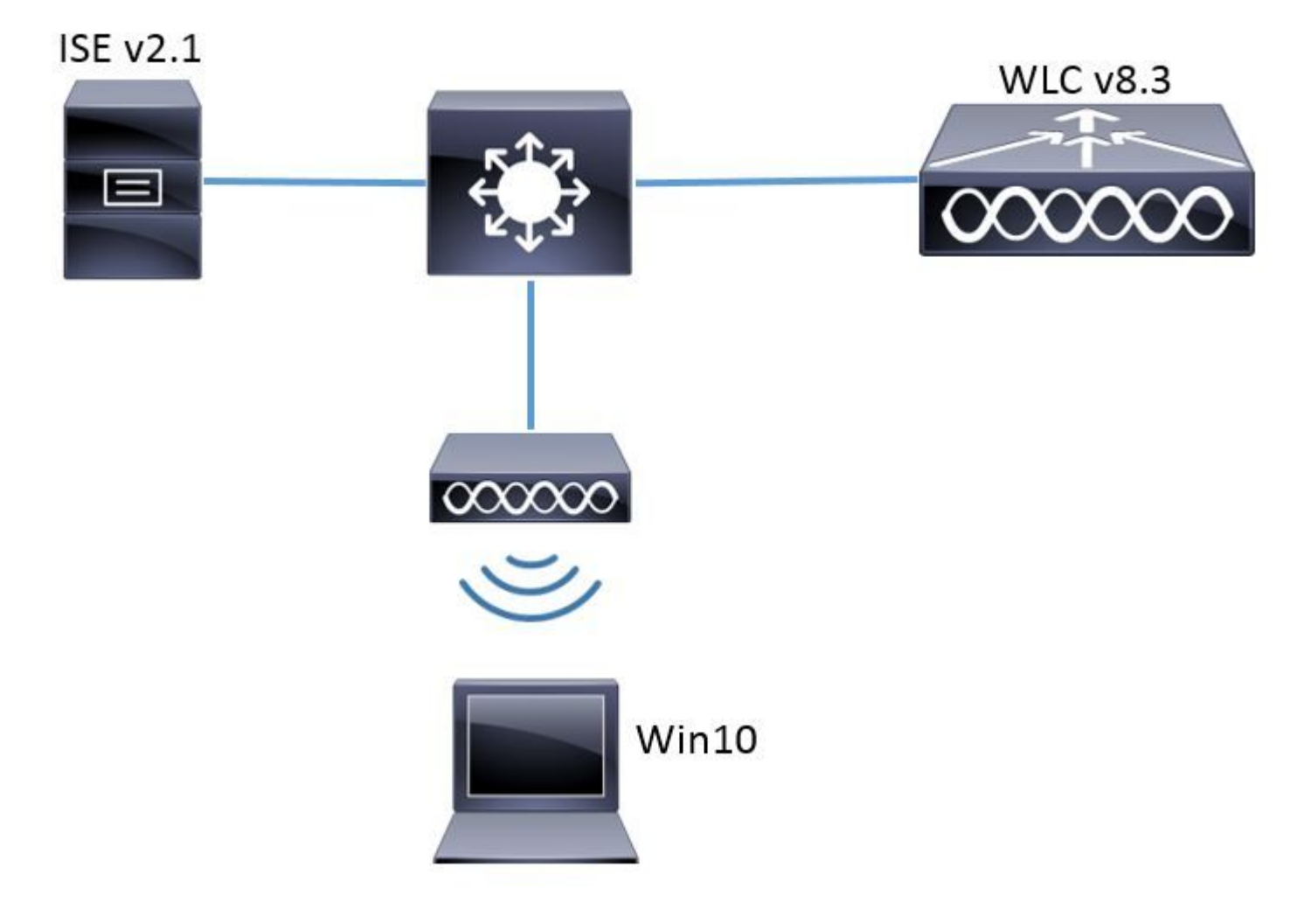

# Configuração

As etapas gerais são:

- 1. Declare o servidor RADIUS na WLC e vice-versa para permitir a comunicação entre si.
- 2. Crie o Service Set Identifier (SSID) no WLC.
- 3. Crie a regra de autenticação no ISE.
- 4. Crie o perfil de autorização no ISE.

- 5. Crie a regra de autorização no ISE.
- 6. Configure o ponto final.

#### **Declarar servidor RADIUS no WLC**

Para permitir a comunicação entre o servidor RADIUS e a WLC, você precisa registrar o servidor RADIUS na WLC e vice-versa.

GUI:

Etapa 1. Abra a GUI do WLC e navegue para **SECURITY** > **RADIUS** > **Authentication** > **New** conforme mostrado na imagem.

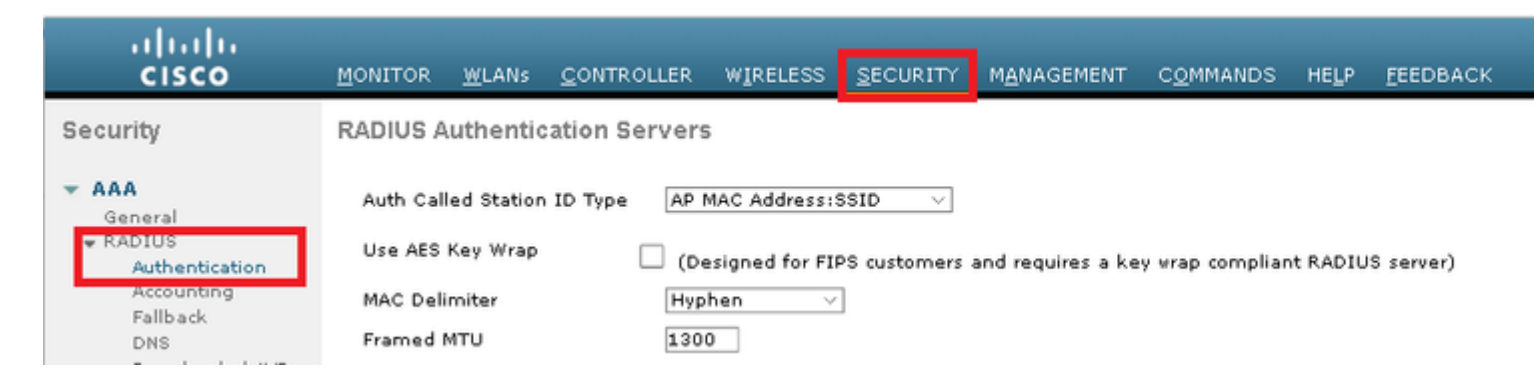

Etapa 2. Insira as informações do servidor RADIUS conforme mostrado na imagem.

| RADIUS Authentication Serv       | ers > New                                                                       |                                                                   |
|----------------------------------|---------------------------------------------------------------------------------|-------------------------------------------------------------------|
| Server Index (Priority)          | 2 ~                                                                             | _                                                                 |
| Server IP Address(Ipv4/Ipv6)     | a.b.c.d                                                                         |                                                                   |
| Shared Secret Format             | ASCII 🗸                                                                         | -                                                                 |
| Shared Secret                    | •••••                                                                           |                                                                   |
| Confirm Shared Secret            | •••••                                                                           |                                                                   |
| Key Wrap                         | (Designed fo                                                                    | r FIPS customers and requires a key wrap compliant RADIUS server) |
| Port Number                      | 1812                                                                            |                                                                   |
| Server Status                    | Enabled $\sim$                                                                  |                                                                   |
| Support for CoA                  | Disabled $\!\!\!\!\!\!\!\!\!\!\!\!\!\!\!\!\!\!\!\!\!\!\!\!\!\!\!\!\!\!\!\!\!\!$ |                                                                   |
| Server Timeout                   | 10 second                                                                       | 5                                                                 |
| Network User                     | 🗹 Enable                                                                        |                                                                   |
| Management                       | 🗹 Enable                                                                        |                                                                   |
| Management Retransmit<br>Timeout | 2 seconds                                                                       |                                                                   |
| IPSec                            | 🗌 Enable                                                                        |                                                                   |
|                                  |                                                                                 |                                                                   |

## CLI:

> config radius auth add <index> <a.b.c.d> 1812 ascii <shared-key>
> config radius auth disable <index>
> config radius auth retransmit-timeout <index> <timeout-seconds>

> config radius auth enable <index>

<a.b.c.d> corresponde ao servidor RADIUS.

#### **Criar SSID**

GUI:

Etapa 1. Abra a GUI da WLC e navegue para WLANs > Create New > Go conforme mostrado na imagem.

| ،، ،،، ،،<br>cısco                                         | <u>M</u> ONITOR | <u>W</u> LANs | <u>C</u> ONTROLLER | WIRELESS       | <u>s</u> ecurity | M <u>A</u> NAGEMENT | C <u>O</u> MMANDS | HE   |
|------------------------------------------------------------|-----------------|---------------|--------------------|----------------|------------------|---------------------|-------------------|------|
| WLANs                                                      | WLANs           |               |                    |                |                  |                     |                   |      |
| <ul> <li>WLANS</li> <li>WLANS</li> <li>Advanced</li> </ul> | Current Filt    | ær: No        | ne [ <u>Cha</u>    | nge Filter] [C | lear Filter]     |                     | [                 | Crea |

Etapa 2. Escolha um nome para o SSID e o perfil e clique em Aplicar, conforme mostrado na imagem.

| WLANs > New  |              | < Back | Apply |
|--------------|--------------|--------|-------|
| Туре         | WLAN V       |        |       |
| Profile Name | profile-name |        |       |
| SSID         | SSID-name    |        |       |
| ID           | 2 ~          |        |       |

CLI:

> config wlan create <id> <profile-name> <ssid-name>

Etapa 3. Atribua o servidor RADIUS à WLAN.

CLI:

> config wlan radius\_server auth add <wlan-id> <radius-index>

GUI:

Navegue para **Security** > **AAA Servers** e escolha o servidor RADIUS desejado, depois pressione **Apply** como mostrado na imagem.

| WLANs > Edit 'ise-prof'                                                  | < Back | Apply |
|--------------------------------------------------------------------------|--------|-------|
| General Security QoS Policy-Mapping Advanced                             |        |       |
| Layer 2 Layer 3 AAA Servers                                              |        |       |
|                                                                          |        | ^     |
| Select AAA servers below to override use of default servers on this WLAN |        |       |
| RADIUS Servers                                                           |        |       |
| RADIUS Server Overwrite interface Enabled                                |        |       |
| Authentication Servers Accounting Servers EAP Parameters                 |        |       |
| Enabled Enable                                                           |        |       |
| Server 1 IP:172.16.15.8, Port:1812 V None V                              |        |       |
| Server 2 None V None V                                                   |        |       |
| Server 3 None V None V                                                   |        |       |
| Server 4 None V None V                                                   |        |       |
| Server 5 None V None V                                                   |        |       |
| Server 6 None V None V                                                   |        |       |
| RADIUS Server Accounting                                                 |        |       |
| Interim Update 🔽 Interim Interval 🛛 Seconds                              |        | × 1   |
|                                                                          |        | /     |

Etapa 4. Habilite Allow AAA Override e, opcionalmente, aumente o timeout da sessão

CLI:

```
> config wlan aaa-override enable <wlan-id>
```

> config wlan session-timeout <wlan-id> <session-timeout-seconds>

GUI:

Navegue até WLANs > WLAN ID > Advanced e habilite Allow AAA Override. Opcionalmente, especifique o Tempo Limite da Sessão conforme mostrado na imagem.

| WLANs > Edit 'ise-pr            | of                                 |                                  | < Back          | A |
|---------------------------------|------------------------------------|----------------------------------|-----------------|---|
| General Security                | QoS Policy-Mapping                 | Advanced                         |                 |   |
| Allow AAA Override              | ✓ Enabled                          | DHCP                             |                 | î |
| Coverage Hole<br>Detection      | 🗹 Enabled                          | DHCP Server                      | Override        |   |
| Enable Session<br>Timeout       | Session Timeou (secs)              | DHCP Addr.<br>Assignment         | Required        |   |
| Aironet IE                      | Enabled                            | OEAP                             |                 |   |
| Diagnostic Channel<br><u>18</u> | Enabled                            | Split Tunnel                     | Enabled         |   |
| Override Interface<br>ACL       | IPv4 None V                        | 9v6<br>None 💙 Management Frame P | rotection (MFP) |   |
| Layer2 Ad                       | None V                             |                                  |                 |   |
| URL ACL                         | None 🗸                             | MFP Client Protection            | on 🛃 Optional 🖂 |   |
| P2P Blocking Action             | Disabled $\lor$                    | DTIM Period (in beaco            | n intervals)    |   |
| Client Exclusion 🛂              | Enabled 60<br>Timeout Value (secs) | 802.11a/n (1 - 255               | ) 1             |   |
| Maximum Allowed<br>Clients 🗳    | 0                                  | 802.11b/g/n (1 - 2)              | 55) 1           |   |
| Static IP Tunneling             | □                                  | NAC State None                   | V               | > |

Etapa 5. Ativar a WLAN.

CLI:

> config wlan enable <wlan-id>

GUI:

Navegue até WLANs > WLAN ID > General e habilite o SSID como mostrado na imagem.

| WLANs > E                           | dit 'ise-pro      | f                                   |                                               | < Back            | Apply                   |       |  |
|-------------------------------------|-------------------|-------------------------------------|-----------------------------------------------|-------------------|-------------------------|-------|--|
| General                             | Security          | QoS                                 | Policy-Mapping                                | Advanced          |                         |       |  |
| Profile N<br>Type<br>SSID<br>Status | ame is<br>W<br>is | e-prof<br>'LAN<br>e-ssid<br>Enabled | ]                                             |                   |                         |       |  |
| Security                            | Policies [1<br>(M | VPA2][Au<br>odification             | <b>rth(802.1X)]</b><br>is done under security | tab will appear a | fter applying the chang | jes.) |  |
| Radio Po                            | licy A            | I                                   | ~                                             |                   |                         |       |  |
| Interface<br>Group(G)               | /Interface m      | anageme                             | nt 🗸                                          |                   |                         |       |  |
| Multicast<br>Feature                | Vlan 🗌            | Enabled                             |                                               |                   |                         |       |  |
| Broadcas                            | t SSID 🖂          | Enabled                             |                                               |                   |                         |       |  |
| NAS-ID                              | no                | ne                                  |                                               |                   |                         |       |  |
|                                     |                   |                                     |                                               |                   |                         |       |  |

### **Declarar WLC no ISE**

Etapa 1. Abra o console do ISE e navegue até Administração > Recursos de rede > Dispositivos de rede > Adicionar conforme mostrado na imagem.

| elado Identity Services Engine |                  | Home    | ▶ Context \   | /isibility | ▶ Operatio   | ns ▶P      | olicy       | ▼Adminis    | tration   | Þ     |
|--------------------------------|------------------|---------|---------------|------------|--------------|------------|-------------|-------------|-----------|-------|
| ► System → Identity            | / Management     | ✓Networ | k Resources   | Device     | Portal Manag | gement p   | pxGrid S    | ervices 🕨   | Feed Se   | rvice |
| ✓ Network Devices              | Network Device G | roups   | Network Devic | e Profiles | External R   | ADIUS Sen  | vers F      | RADIUS Sen  | ver Seque | ence  |
|                                | 9                |         |               |            |              |            |             |             |           |       |
| Network devices                |                  | Netw    | vork Devices  | 6          |              |            |             |             |           |       |
| Default Device                 |                  |         |               |            |              |            |             |             |           |       |
|                                |                  | / Ed    | lit 🕂 Add 🖻   | Duplicate  | 🕞 Import     | 💽 Export 🕞 | <b>O</b> Ge | enerate PAC | XDelet    | ;e 🔻  |

Etapa 2. Insira os valores.

Opcionalmente, pode ser um nome de Modelo, versão de software, descrição e atribuir grupos de Dispositivos de Rede com base em tipos de dispositivo, localização ou WLCs.

a.b.c.d corresponde à interface da WLC que envia a autenticação solicitada. Por padrão, é a interface de gerenciamento, como mostrado na imagem.

| Network Devices List > New Network Device<br>Network Devices                                                                                            |
|----------------------------------------------------------------------------------------------------|
| * Name WLC-name                                                                                                    |
| Description optional description                                                                                                    |
| IP Address: a.b.c.d / 32                                                                                                    |
| * Device Profile 🗰 Cisco 💌 🕀                                                                                                    |
| Model Name wic-model 🛫<br>Software Version wic-software 🍸                                                                                               |
| * Network Device Group                                                                                                    |
| Device Type       WLCs-2504       Set To Default         Location       All Locations       Set To Default         WLCs       WLCs       Set To Default |
| ✓ RADIUS Authentication Settings                                                                                                    |
| Enable Authentication Settings<br>Protocol <b>RADIUS</b>                                                                                                |
| * Shared Secret Show                                                                                                    |
| Enable KeyWrap 🗌 🕧                                                                                                    |
| * Key Encryption Key Show                                                                                                    |
| * Message Authenticator Code Key Show                                                                                                    |
| Key Input Format 💿 ASCII 🔵 HEXADECIMAL                                                                                                    |
| CoA Port 1700 Set To Default                                                                                                    |

Para obter mais informações sobre Grupos de dispositivos de rede:

ISE – Grupos de dispositivos de rede

## Criar novo usuário no ISE

 $Etapa \ 1. \ Navegue \ até \ Administração > Gerenciamento \ de \ identidade > Identidade > Usuários > Adicionar \ , \ conforme \ mostrado \ na \ imagem.$ 

| dialo Identi  | ty Services Engine    | Home          | Context Visibility   | Operations         | Policy      | <ul> <li>Administration</li> </ul>     |
|---------------|-----------------------|---------------|----------------------|--------------------|-------------|----------------------------------------|
| ▶ System      | ◄ Identity Management | ▶ Network F   | Resources 🔹 🕨 Device | e Portal Managemer | nt pxGrid 8 | System                                 |
| ▼Identities   | Groups External Ider  | ntity Sources | Identity Source Sequ | uences 🕨 Setting   | IS          | Deployment<br>Licensina                |
| Users         | ¢                     | Networ        | k Access Users       |                    |             | Certificates<br>Logging<br>Maintenance |
| Latest Manual | Network Scan Res      | 🥖 Edit        | 🕂 Add 🔢 🔝 Change St  | atus 👻 🅵 Import    | Export 🗸    | Upgrade<br>Backup & Restor             |
|               |                       | Stat          | us Name              | -                  | Description | Admin Access                           |
|               |                       | 🎲 Loa         | ading                |                    |             | Settings                               |
|               |                       |               |                      |                    |             | Identity Managem<br>Identities         |

Etapa 2. Inserir informações.

Neste exemplo, este usuário pertence a um grupo chamado ALL\_ACCOUNTS, mas pode ser ajustado conforme necessário, como mostrado na imagem.

| Network Access Users List > New Network Access User |                |
|-----------------------------------------------------|----------------|
| Network Access User                                 |                |
| * Name user1                                        |                |
| Status 🛃 Enabled 👻                                  |                |
| Email                                               |                |
| ▼ Passwords                                         |                |
| Password Type: Internal Users 🔹                     |                |
| Password                                            | Re-Enter Passw |
| * Login Password                                    | •••••          |
| Enable Password                                     |                |
| User Information                                    |                |
| First Name                                          |                |
| Last Name                                           |                |
| <ul> <li>Account Options</li> </ul>                 |                |
| Description                                         |                |
| Change password on next login                       |                |
| ✓ Account Disable Policy                            |                |
| Disable account if date exceeds 2017-01-21          |                |
| ▼ User Groups                                       |                |
| ALL_ACCOUNTS (default) 📀 🔶                          |                |
| Submit Cancel                                       |                |

## Criar Regra de Autenticação

As regras de autenticação são usadas para verificar se as credenciais dos usuários estão corretas (verificar se o usuário realmente é quem diz ser) e limitar os métodos de autenticação que podem ser usados por ele.

Etapa 1. Navegue para **Política > Autenticação** como mostrado na imagem.

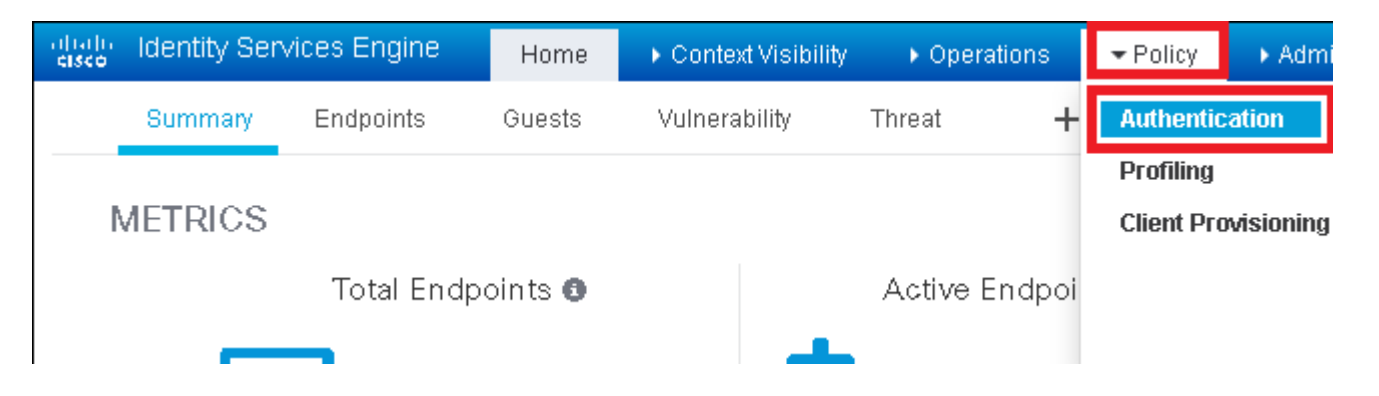

Etapa 2. Insira uma nova regra de autenticação, conforme mostrado na imagem.

| ultarlu<br>cisco             | Identity                | Services Engine                          | e Home                    | e 🕨 Conte       | ext Visibility   | Operations       | →Policy         | Administration         | ×       |
|------------------------------|-------------------------|------------------------------------------|---------------------------|-----------------|------------------|------------------|-----------------|------------------------|---------|
| Auth                         | entication              | Authorization                            | Profiling                 | Posture CI      | ient Provisionin | ig 🔹 🕨 Policy El | ements          |                        |         |
| ting the p<br>System ><br>ed | rotocols tř<br>Backup & | nat ISE should use<br>Restore > Policy E | to communic<br>xport Page | ate with the ne | etwork devices,  | and the identity | sources that it | t should use for authe | enticat |
| _Protocol                    | : If Wi<br>s and<br>:us | red_MAB <b>OR</b><br>e Internal Endpoir  | nts                       |                 |                  |                  |                 |                        |         |
| IC_Proto                     | : If Wi<br>cols an      | red_802.1X <b>OR</b><br>d                |                           |                 |                  |                  |                 |                        |         |

Etapa 3. Insira os valores.

Esta regra de autenticação permite todos os protocolos listados na lista Acesso de rede padrão. Isso se aplica à solicitação de autenticação para clientes Wireless 802.1x e com ID de estação chamada, e termina com isessid, como mostrado na imagem.

| elisco Identity S                                          | ervices Engine                                         | e Home                               | ▶ Context                        | Visibility (    | Operations                 | ▼Policy       | ▶ Administr      | ation 🕨 \      |
|------------------------------------------------------------|--------------------------------------------------------|--------------------------------------|----------------------------------|-----------------|----------------------------|---------------|------------------|----------------|
| Authentication                                             | Authorization                                          | Profiling Po                         | osture Clier                     | nt Provisioning | Policy Ele                 | ments         |                  |                |
| Authentication<br>Define the Authen<br>For Policy Export g | <b>Policy</b><br>tication Policy by<br>to Administrati | selecting the pro<br>on > System > B | otocols that IS<br>Jackup & Rest | E should use to | o communicate<br>port Page | with the netv | vork devices, ar | nd the identit |
| Policy Type 🔿 S                                            | Simple 💿 Rul                                           | e-Based                              | _                                |                 |                            |               |                  |                |
|                                                            | Rule name                                              |                                      | : If Wirela                      | ess_802.1X AN   | ID Select Attribu          |               | llow Protocols : | Default Net    |
|                                                            |                                                        |                                      |                                  | Condition Nar   | ne [                       | Description   |                  |                |
| <b>~</b> [                                                 | Default                                                |                                      | : Us 🖗 🗸                         | Vireless_802.1) | X 📀 A co                   | ondition to m | atch 802.1X ba   | ased authent   |
|                                                            |                                                        |                                      | ♦ [                              |                 |                            | Radius:Call   | led-Sta 📀        | Ends With      |

Além disso, escolha a fonte de identidade para os clientes que correspondem a esta regra de autenticação. Este exemplo usa a lista de origem de identidade de usuários internos como mostrado na imagem.

| Rule name : If Wireless_                                                                                                    | 02.1X AND Radius:Call 🔶 Allow Protocols : Default Network Access                                                                                                    |
|----------------------------------------------------------------------------------------------------|----------------------------------------------------------------------------------------------------|
| ✓ ■ Default : Use International International Internat | Users  Identity Source Internal Users                                                                                                    |
|                                                                                                    | If authentication failed Reject  If user not found Reject  If process failed Drop                                                                                                    |
| Note:<br>it is no<br>lf con                                                                                                    | or authentications using PEAP, LEAP, EAP-FAST, EAP-TLS or<br>possible to continue processing when authentication fails on<br>hue option is selected in these cases, requests will be reject<br>Certificate_Request_ |
|                                                                                                    | Guest Users<br>Guest_Portal_Seque                                                                                                    |
|                                                                                                    | <ul> <li>Internal Endpoints</li> <li>Internal Users</li> </ul>                                                                                                    |

Quando terminar, clique em Concluído e em Salvar como mostrado na imagem.

| Rule name   | : If Wretess_002.1XAND Radius Cal | Done      |
|-------------|-----------------------------------|-----------|
| 🛛 🖌 Default | : Use Internal Users 🔷            | Actions + |
|             |                                   |           |
|             |                                   | _         |
| Saw Resot.  |                                   |           |

Para obter mais informações sobre fontes de identidade, consulte este link:

Criar um grupo de identidade de usuário

#### Criar perfil de autorização

O perfil de autorização determina se você tem ou não acesso à rede. Listas de Controle de Acesso (ACLs - Access Control Lists), substituição de VLAN ou qualquer outro parâmetro. O perfil de autorização mostrado neste exemplo envia uma aceitação de acesso para você e atribui a VLAN 2404.

Etapa 1. Navegue para **Política > Elementos de política > Resultados** como mostrado na imagem.

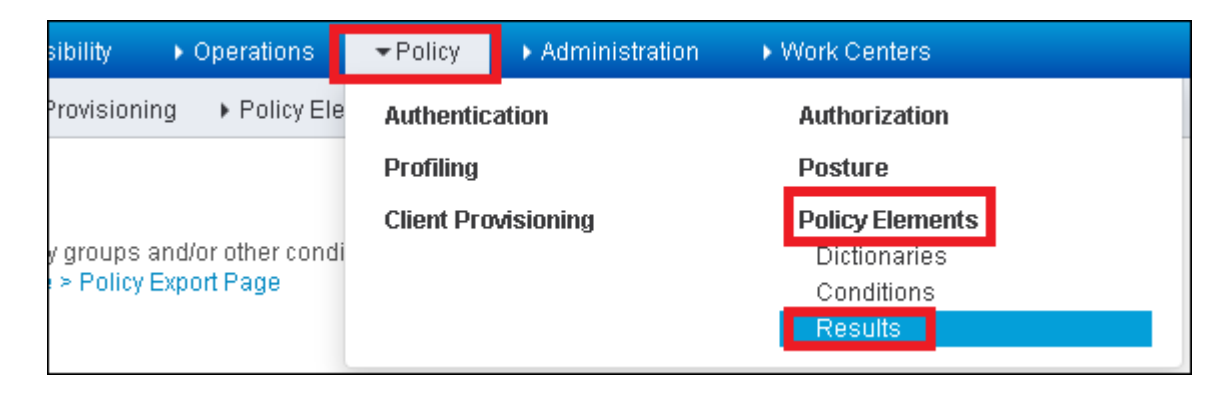

Etapa 2. Adicione um novo perfil de autorização. Navegue até **Authorization > Authorization Profiles > Add** conforme mostrado na imagem.

| ditol) Identity Services          | Engine H           | Home 🔸               | Context Visibility                       | Operations                                 |
|-----------------------------------|--------------------|----------------------|------------------------------------------|--------------------------------------------|
| Authentication Authoriz           | ation Profiling    | Posture              | Client Provisioning                      |                                            |
| Dictionaries + Condition          | s <b>≁</b> Results |                      |                                          |                                            |
|                                   | G                  |                      |                                          |                                            |
| Authentication                    |                    | Standa<br>For Policy | rd Authorization<br>Export go to Adminis | n <b>Profiles</b><br>tration > System > Ba |
| <ul> <li>Authorization</li> </ul> |                    |                      |                                          |                                            |
| Authorization Profiles            |                    | / Edit               | +Add Duplicate                           | e XDelete                                  |
| Downloadable ACLs                 |                    | 🗌 Nam                | ne                                       |                                            |

Etapa 3. Insira os valores conforme mostrado na imagem.

| Authorization Profiles > New Authorization Profile                                                                                                    | ation Profile                                                                                                    |
|----------------------------------------------------------------------------------------------------|----------------------------------------------------------------------------------------------------|
| * Name PermitAcc                                                                                                    | ressVLAN2404                                                                                                    |
|                                                                                                    |                                                                                                    |
| * Access Type ACCESS                                                                                                    | ACCEPT                                                                                                    |
| Network Device Profile                                                                                                    | • ⊕                                                                                                    |
| Service Templete                                                                                                    |                                                                                                    |
|                                                                                                    |                                                                                                    |
|                                                                                                    |                                                                                                    |
| Passive Identity Tracking 🛛 👔                                                                                                    |                                                                                                    |
|                                                                                                    |                                                                                                    |
| Common Tasks                                                                                                    |                                                                                                    |
|                                                                                                    |                                                                                                    |
| L ACL (Filter-ID)                                                                                                    |                                                                                                    |
|                                                                                                    |                                                                                                    |
| VLAN                                                                                                    | Tag ID 0 Edit Tag ID/Name 2404                                                                                                    |
|                                                                                                    | Tag ID 0 Edit Tag ID/Name 2404                                                                                                    |
| VLAN                                                                                                    | Tag ID 0 Edit Tag ID/Name 2404                                                                                                    |
| VLAN Voice Domain Permission Neb Redirection (CA/A_MDM_N                                                                                                    | Tag ID 0 Edit Tag ID/Name 2404                                                                                                    |
| VLAN Voice Domain Permission Voice Redirection (CARA_MDM_N                                                                                                    | Tag ID 0 Edit Tag ID/Name 2404                                                                                                    |
| VLAN Voice Domain Permission Voice Redirection (CARA MDM N                                                                                                    | Tag ID 0 Edit Tag ID/Name 2404                                                                                                    |
| VLAN Voice Domain Permission VMeb Redirection (CMA_MDM_N Advanced Attributes Settin                                                                                                    | Tag ID 0 Edit Tag ID/Name 2404                                                                                                    |
| VLAN Voice Domain Permission VMeb Redirection (CMA_MDM_N  Advanced Attributes Settin Select an item                                                                                                    | Tag ID 0 Edit Tag ID/Name 2404                                                                                                    |
| VLAN Voice Domain Permission VMeb Redirection (CMA_MDM_N Advanced Attributes Settin Select an item                                                                                                    | Tag ID 0 Edit Tag ID/Name 2404                                                                                                    |
| VLAN Voice Domain Permission VMeb Redirection (CMA_MDM_N Advanced Attributes Settin Select an item                                                                                                    | Tag ID 0 Edit Tag ID/Name 2404                                                                                                    |
| VLAN  Voice Domain Permission  VAleb Redirection (CAVA_MDM_N  Advanced Attributes Settin  Select an item  Attributes Details                                                                                                    | Tag ID 0 Edit Tag ID/Name 2404                                                                                                    |
| VLAN   Voice Domain Permission   Valeb Redirection (CAAA_MDM_N   Advanced Attributes Settin   Select an item   Attributes Details   Access Type = ACCESS_ACCEPT   Tunnel-Private-Group-ID = NaN:240   Tunnel-Type = NaN:13   Tunnel-Medium-Type = NaN:6 | Tag ID       0       Edit Tag       ID.Name       2404         ucco       CDD       In         ngs       Image: Image: Im |

## Criar Regra de Autorização

A regra de autorização é a responsável por determinar quais permissões (qual perfil de autorização) o resultado será aplicado a você.

Etapa 1. Navegue para **Política > Autorização** como mostrado na imagem.

| es Engine   | e Home 🕨               | Context Visibility 💦 🕨   | Operations       | ▼Policy            | Administration | Work Centers    |
|-------------|------------------------|--------------------------|------------------|--------------------|----------------|-----------------|
| norization  | Profiling Posture      | Client Provisioning      | Policy Ele       | Authentica         | tion           | Authorization   |
|             |                        |                          |                  | Profiling          |                | Posture         |
| Y           |                        |                          |                  | <b>Client Prov</b> | isioning       | Policy Elements |
| Policy by c | onfiguring rules based | d on identity groups and | l/or other condi |                    |                | Dictionaries    |
| dministrati | on > System > Backup   | & Restore > Policy Exp   | ort Page         |                    |                | Conditions      |
| olies       | *                      |                          |                  |                    |                | Results         |

## Etapa 2. Inserir uma nova regra conforme mostrado na imagem.

| ditaju<br>cisco | Identity                     | Services Engi      | ne H          | lome         | <ul> <li>Context Visibility</li> </ul> | ♦ Operations      | → Policy | Administration | • Work Centers |
|-----------------|------------------------------|--------------------|---------------|--------------|----------------------------------------|-------------------|----------|----------------|----------------|
| Auther          | ntication                    | Authorization      | Profiling     | Posture      | Client Provisioning                    | ) • Policy Eleme  | ents     |                |                |
|                 |                              |                    |               |              |                                        |                   |          |                |                |
| ificurina rul   | es based                     | on identity aroun: | s and/or oth  | ner conditio | ons. Drag and drop ru                  | les to change the | order    |                |                |
| > System >      | <ul> <li>Backup (</li> </ul> | & Restore > Policy | / Export Pag  | ge           | no. Drag and arop to                   | ico to chango the | ordor.   |                |                |
| *               |                              |                    |               |              |                                        |                   |          |                |                |
|                 |                              |                    |               |              |                                        |                   |          |                |                |
|                 |                              |                    |               |              |                                        |                   |          |                |                |
|                 |                              |                    |               |              |                                        |                   |          |                |                |
|                 |                              | Conditions         | s (identity g | roups and    | other conditions)                      |                   |          | Permissions    |                |
|                 |                              |                    |               |              |                                        |                   |          |                |                |
|                 |                              |                    |               |              |                                        |                   |          |                |                |
|                 |                              |                    |               |              |                                        |                   |          |                |                |

Etapa 3. Insira os valores.

Primeiro, selecione um nome para a regra e o grupo de identidade onde o usuário está armazenado (ALL\_ACCOUNTS), como mostrado na imagem.

|   | Status   | Rule Name                 |    | Conditions (identity groups and other conditions)         | Permis    |
|---|----------|---------------------------|----|-----------------------------------------------------------|-----------|
| 1 |          | NameAuthZrule             |    | if Any Pland Condition(s)                                 | then      |
|   | 2        | That .                    | if | <u></u>                                                   |           |
|   | <b>~</b> | Minetes Stuck as License  | if | C'ac Any                                                  |           |
|   |          | Profile 2 Cisco s - Louis | if | C :                                                       |           |
|   | <u>~</u> | Franks Pro Creo & Pixtrax | if | Non                                                       | <u>نې</u> |
|   | 0        | Compliant_Devices_Auchtin | if | GuestType_Daily (default)                                 |           |
|   | 0        | Employee, FAP THE         | if | GuestType_Weekly (default) GuestType_Contractor (default) | ult)      |
|   | 0        | Shipleyes Ophoenline      | if | MARCHARY AND EAR-MSCHARY2 )                               | -9        |
|   | -        |                           |    |                                                           |           |

Depois disso, selecione outras condições que façam com que o processo de autorização se encaixe nessa regra. Neste exemplo, o processo de autorização atingirá essa regra se usar 802.1x Wireless e sua ID de estação chamada terminar com ise-ssid, como mostrado na imagem.

|   | Status   | Rule Name     | Conditions (identity group | s and other conditions) Permiss               | sions   |
|---|----------|---------------|----------------------------|-----------------------------------------------|---------|
| 1 | -        | NameAuthZrule | if AL 💠 and                | Wireless_802.1X AND Radius:Call               | AuthZ P |
| 1 |          |               |                            | IS Add All Conditions Below to Library        |         |
|   |          |               |                            | Condition Name Description                    |         |
| 1 |          |               |                            | Wireless 802.1X ONOrmalised Radius:RadiusFlov | VType E |
| 1 | <b>~</b> |               |                            | e:                                            |         |

Por fim, selecione o perfil de Autorização atribuído a você que atinge essa regra. Clique em **Done** e **Save** como mostrado na imagem.

|    | Status   | Rule Name     | Conditions (identi  | ty groups and other conditions) | Penn             | issions        |
|----|----------|---------------|---------------------|---------------------------------|------------------|----------------|
| 8  | 1 🗹 🔹    | NameAuthZrule | if AL               | and Vireless_802.1X AND Rad     | lius:Call 💠 then | AuthZ Pr       |
| 1  | 2        |               |                     |                                 |                  |                |
| 1  |          |               |                     |                                 |                  | Select an item |
| 1  |          |               |                     |                                 |                  |                |
| -  |          |               |                     |                                 |                  |                |
| -  |          |               |                     |                                 |                  |                |
| -  | 0        |               |                     |                                 |                  |                |
| 1  | 0        |               |                     |                                 |                  |                |
| 1  | 0        |               |                     |                                 |                  |                |
|    | 0        |               |                     |                                 |                  |                |
|    | 0        |               |                     |                                 |                  |                |
|    | <b>~</b> |               |                     |                                 |                  |                |
|    | <b>~</b> | Default       | if no matches, then | DenyAccess                      |                  |                |
| _  | _        |               |                     |                                 |                  |                |
| Sa | we Res   | set           |                     |                                 |                  |                |

#### Configuração do dispositivo final

Configure uma máquina Windows 10 laptop para se conectar a um SSID com Autenticação 802.1x e PEAP/MS-CHAPv2 (versão da Microsoft do Challenge-Handshake Authentication Protocol) Versão 2.

Neste exemplo de configuração, o ISE usa seu certificado autoassinado para executar a autenticação.

Para criar o perfil WLAN na máquina com Windows, há duas opções:

- 1. Instale o certificado autoassinado no computador para validar e confie no servidor ISE para concluir a autenticação.
- 2. Ignore a validação do servidor RADIUS e confie em qualquer servidor RADIUS usado para executar a autenticação (não recomendado, pois pode se tornar um problema de segurança).

A configuração dessas opções é explicada em Configuração do dispositivo final - Criar o perfil de WLAN -

Etapa 7.

## Configuração do dispositivo final - Instalar certificado autoassinado ISE

Etapa 1. Exportar certificado autoassinado.

Faça login no ISE e navegue até Administration > System > Certificates > System Certificates.

Em seguida, escolha o certificado usado para a **Autenticação EAP** e clique em **Exportar** como mostrado na imagem.

| atop Identity Services Engine      | Home                                             | Operations     Po                  | olicy - Administration        | VVork                      |
|------------------------------------|--------------------------------------------------|------------------------------------|-------------------------------|----------------------------|
| -System + Identity Management +    | Network Resources + Device                       | Portal Management px               | Grid Services + Feed Servic   | e ⊧F                       |
| Deployment Licensing -Certificates | s + Logging → Maintenance                        | Upgrade Backup &                   | Restore + Admin Access        | <ul> <li>Settir</li> </ul> |
| 0                                  |                                                  |                                    |                               |                            |
| ✓ Certificate Management           | System Certificates 💧                            | For disaster recovery it i         | s recommended to export certi | ficate ar                  |
| Overview                           | 📝 Edit 🛛 🕂 Generate Self                         | Signed Certificate 🛛 🕂             | Import 💽 Export 🛛 🗙 De        | elete                      |
| System Certificates                | Friendly Name                                    | Used By                            | Portal group tag              | 1                          |
| Endpoint Certificates              | ▼ <1212E                                         |                                    | _                             |                            |
| Trusted Certificates               | EAP-SelfSignedCertific<br>AP-SelfSignedCertifice | cate#E<br>ate#00 EAP Authenticatio | n                             | EAI                        |

Salve o certificado no local necessário. Esse certificado deve ser instalado na máquina com Windows, como mostrado na imagem.

| Export Certificate 'EAP-SelfSignedCertificate#EAP-SelfSignedCertificate#00001' |                                                                          |  |  |  |
|--------------------------------------------------------------------------------|--------------------------------------------------------------------------|--|--|--|
|                                                                                | • Export Certificate Only                                                |  |  |  |
|                                                                                | Export Certificate and Private Key                                       |  |  |  |
| *Private Key Password                                                          |                                                                          |  |  |  |
| *Confirm Password                                                              |                                                                          |  |  |  |
| Warning: Exporting a private key is not a                                      | secure operation. It could lead to possible exposure of the private key. |  |  |  |
|                                                                                | Export Cancel                                                            |  |  |  |

Etapa 2. Instale o certificado na máquina Windows.

Copie o certificado exportado do ISE para a máquina Windows, altere a extensão do arquivo de .pem para .crt e, depois disso, clique duas vezes para instalá-lo como mostrado na imagem.

| 🐱 Certificate                                                                                                    | × |
|----------------------------------------------------------------------------------------------------|---|
| General Details Certification Path                                                                                                    |   |
| Certificate Information This CA Root certificate is not trusted. To enable trust, install this certificate in the Trusted Root Certification Authorities store. |   |
| Issued to: EAP-SelfSignedCertificate                                                                                                    |   |
| Issued by: EAP-SelfSignedCertificate                                                                                                    |   |
| Valid from 23/11/2016 to 23/11/2018                                                                                                    |   |
| Install Certificate                                                                                                    |   |
| OK                                                                                                    | ב |

Etapa 3. Selecione instalá-lo na máquina local e clique em Avançar como mostrado na imagem.

Etapa 4. Selecione **Place all certificates in this store**, depois procure e selecione **Trusted Root Certification Authorities.** Depois disso, clique em **Avançar** conforme mostrado na imagem.

| re cercincaces are kepc.     |                                                                                  |
|------------------------------|----------------------------------------------------------------------------------|
|                              |                                                                                  |
| ficate store, or you can spe | ecify a location for                                                             |
| store based on the type o    | f certificate                                                                    |
| g store                      |                                                                                  |
|                              | _                                                                                |
| rities                       | Browse                                                                           |
|                              |                                                                                  |
|                              |                                                                                  |
|                              |                                                                                  |
|                              |                                                                                  |
|                              |                                                                                  |
|                              | ficate store, or you can spr<br>i store based on the type o<br>g store<br>rities |

Etapa 5. Em seguida, clique em Finish conforme mostrado na imagem.

| ← 🧬 Certificate Import Wizard                                              | ×               |  |  |  |  |  |  |  |
|----------------------------------------------------------------------------|-----------------|--|--|--|--|--|--|--|
| Completing the Certificate Import Wizard                                   |                 |  |  |  |  |  |  |  |
| The certificate will be imported after you click Finish.                   |                 |  |  |  |  |  |  |  |
| You have specified the following settings:                                 |                 |  |  |  |  |  |  |  |
| Centificate Scienced by User Trusted Root Certificate Centernt Certificate | ion Authorities |  |  |  |  |  |  |  |
|                                                                            | Finish Cancel   |  |  |  |  |  |  |  |

Etapa 6. Confirme a instalação do certificado. Clique em Sim como mostrado na imagem.

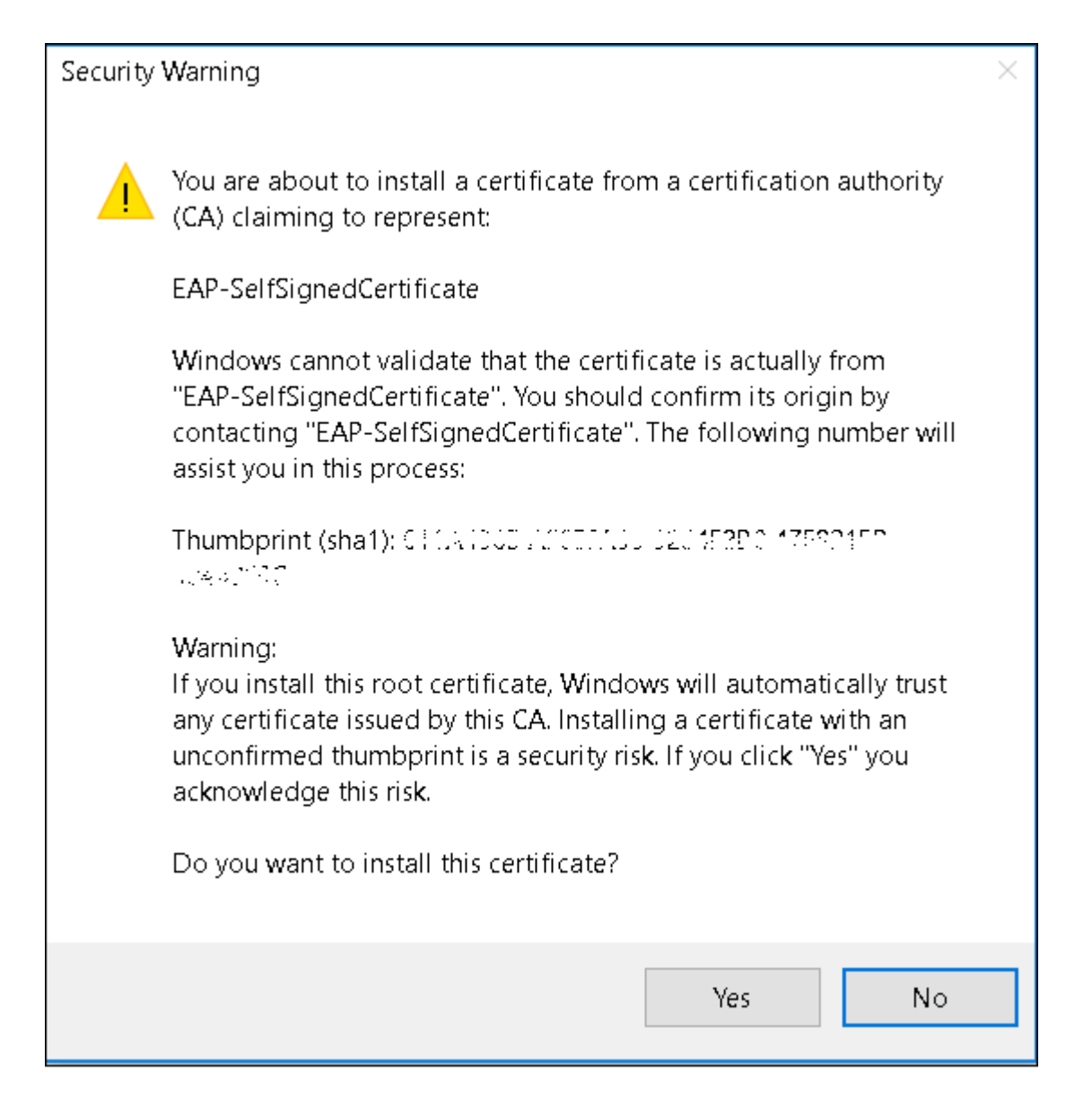

Passo 7. Finalmente, clique em OK conforme mostrado na imagem.

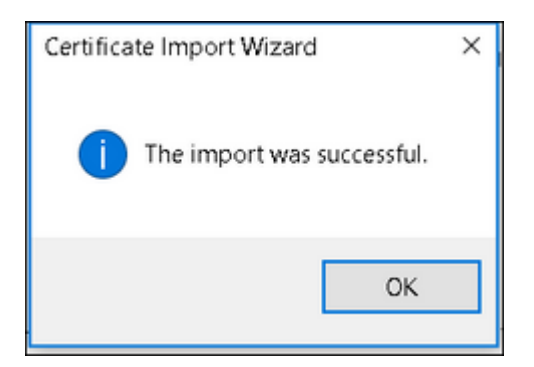

## Configuração do dispositivo final - Criar o perfil da WLAN

Etapa 1. Clique com o botão direito do mouse no ícone **Iniciar** e selecione **Painel de Controle** como mostrado na imagem.

|   | Programs and Features      |
|---|----------------------------|
|   | Mobility Center            |
|   | Power Options              |
|   | Event Viewer               |
|   | System                     |
|   | Device Manager             |
|   | Network Connections        |
|   | Disk Management            |
|   | Computer Management        |
|   | Command Prompt             |
|   | Command Prompt (Admin)     |
|   | Task Manager               |
|   | Control Panel              |
|   | File Explorer              |
|   | Search                     |
|   | Run                        |
|   | Shut down or sign out >    |
|   | Desitop                    |
| ľ | 👔 א 👔 🗎 DownL 🦉 Networ 👽 א |

Etapa 2. Navegue até **Rede e Internet** e depois navegue até **Central de Rede e Compartilhamento** e clique em **Configurar uma nova conexão ou rede** como mostrado na imagem.

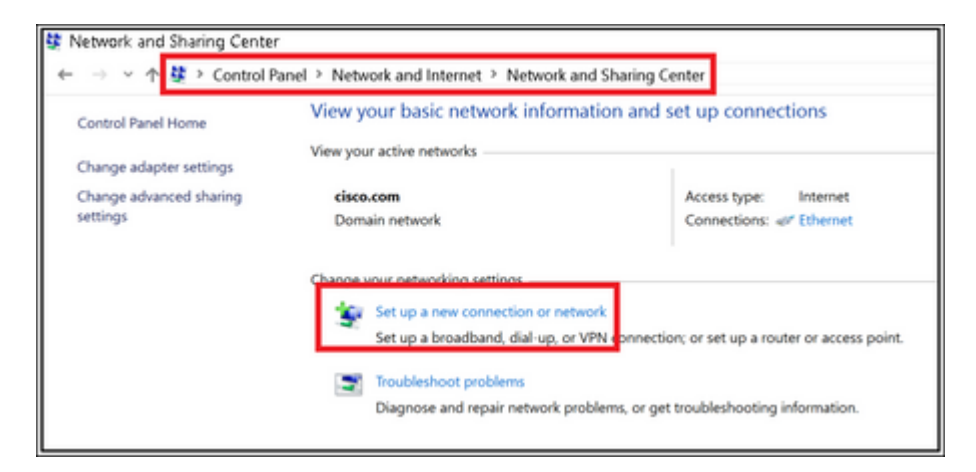

Etapa 3. Selecione **Conectar manualmente a uma rede sem fio** e clique em **Avançar** conforme mostrado na imagem.

|                                                               | -    |     | ×   |
|---------------------------------------------------------------|------|-----|-----|
| <ul> <li>Set Up a Connection or Network</li> </ul>            |      |     |     |
|                                                               |      |     |     |
| Choose a connection option                                    |      |     |     |
|                                                               |      |     |     |
| Connect to the internet                                       |      |     |     |
| Set up a broadband or dial-up connection to the Internet.     |      |     |     |
| Set up a new network                                          |      |     |     |
| Set up a new router or access point.                          |      |     |     |
| Manually connect to a wireless network                        |      |     |     |
| Connect to a hidden network or create a new wireless profile. |      |     |     |
| Connect to a workplace                                        |      |     |     |
| Set up a dial-up or VPN connection to your workplace.         |      |     |     |
|                                                               |      |     |     |
|                                                               |      |     |     |
|                                                               |      |     |     |
|                                                               |      |     |     |
| -                                                             | New  |     |     |
| L                                                             | Next | Can | cei |

Etapa 4. Insira as informações com o nome do SSID e o tipo de segurança WPA2-Enterprise e clique em **Avançar**, como mostrado na imagem.

|   |                                                            |                                                            | -  |     | ×   |  |  |  |  |  |
|---|------------------------------------------------------------|------------------------------------------------------------|----|-----|-----|--|--|--|--|--|
| ÷ | 🐓 Manually connect to a                                    | wireless network                                           |    |     |     |  |  |  |  |  |
|   | Enter information for the wireless network you want to add |                                                            |    |     |     |  |  |  |  |  |
|   | Network name:                                              | ise-ssid                                                   |    |     |     |  |  |  |  |  |
|   | Security type:                                             | WPA2-Enterprise ~                                          |    |     |     |  |  |  |  |  |
|   | Encryption type:                                           | AES                                                        |    |     |     |  |  |  |  |  |
|   | Security Key:                                              | Hide characters                                            |    |     |     |  |  |  |  |  |
|   | Start this connectio                                       | n automatically                                            |    |     |     |  |  |  |  |  |
|   | Connect even if the                                        | network is not broadcasting                                |    |     |     |  |  |  |  |  |
|   | Warning: If you sel                                        | ect this option, your computer's privacy might be at risk. |    |     |     |  |  |  |  |  |
|   |                                                            |                                                            |    |     |     |  |  |  |  |  |
|   |                                                            |                                                            |    |     |     |  |  |  |  |  |
|   |                                                            | Ne                                                         | ĸt | Can | cel |  |  |  |  |  |

Etapa 5. Selecione **Change connection settings** para personalizar a configuração do perfil de WLAN conforme mostrado na imagem.

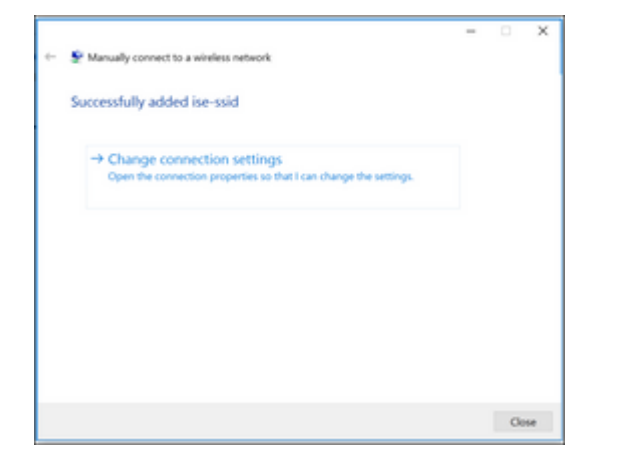

Etapa 6. Navegue até a guia **Segurança** e clique em **Configurações** conforme mostrado na imagem.

| ise-ssid Wireless Network Properties |                            |               |        |      |  |  |
|--------------------------------------|----------------------------|---------------|--------|------|--|--|
| Connection Security                  |                            |               |        |      |  |  |
|                                      |                            |               |        |      |  |  |
| Security type:                       | WPA2-Enterprise            |               | ~      |      |  |  |
| Encryption type:                     | AES                        |               | $\sim$ |      |  |  |
|                                      |                            |               |        |      |  |  |
|                                      |                            |               |        |      |  |  |
| Choose a network au                  | thentication metho         | d:            |        |      |  |  |
| Microsoft: Protected                 | EAP (PEAP)                 | ✓ Settin      | gs     |      |  |  |
| Remember my cro<br>time I'm logged o | edentials for this co<br>n | nnection each |        |      |  |  |
|                                      |                            |               |        |      |  |  |
|                                      |                            |               |        |      |  |  |
|                                      |                            |               |        |      |  |  |
| Advanced settings                    | ;                          |               |        |      |  |  |
|                                      |                            |               |        |      |  |  |
|                                      |                            |               |        |      |  |  |
|                                      |                            |               |        |      |  |  |
|                                      |                            |               |        |      |  |  |
|                                      |                            | ОК            | Cance  | el l |  |  |

Passo 7. Selecione se o servidor RADIUS está validado ou não.

Em caso afirmativo, habilite **Verificar a identidade do servidor validando o certificado** e na lista **Autoridades de certificação raiz confiáveis:** selecione o certificado autoassinado do ISE.

Depois disso, selecione **Configurar** e desabilitar **Usar automaticamente meu nome e senha de login do Windows...** e clique em **OK** conforme mostrado nas imagens.

| Protected EAP Properties                                                                                                    | × |
|----------------------------------------------------------------------------------------------------|---|
| When connecting:                                                                                                    |   |
| ✓ Verify the server's identity by validating the certificate                                                                                                    |   |
| Connect to these servers (examples:srv1;srv2;.*\.srv3\.com):                                                                                                    |   |
|                                                                                                    |   |
| Trusted Root Certification Authorities:                                                                                                    |   |
| Digitize & Olehol Linou and                                                                                                    | • |
| E Constantino de la constantino de la constant                                                                                                    |   |
| EAD-SelfSignedCertificate                                                                                                    |   |
| Create Dopt Continueter in Man                                                                                                    |   |
| It is a definite intermediate to the Contract Contract of Contract of Contr |   |
|                                                                                                    | 1 |
| Notifications before connecting:                                                                                                    | _ |
| Tell user if the server name or root certificate isn't specified                                                                                                    | ~ |
|                                                                                                    |   |
| Select Authentication Method:                                                                                                    |   |
| Secured password (EAP-MSCHAP v2) Configure                                                                                                    | · |
| C Enable Fast Reconnect                                                                                                    |   |
| Disconnect if server does not present cryptobinding TLV                                                                                                    |   |
| Enable Identity Privacy                                                                                                    |   |
|                                                                                                    |   |
| OK Cancel                                                                                                    |   |
| OK                                                                                                    |   |
|                                                                                                    |   |
| EAP MSCHAPv2 Properties                                                                                                    |   |
|                                                                                                    |   |
| When connecting:                                                                                                    |   |
| Automatically use my Windows logon name and password (and domain if any).                                                                                                    |   |

Etapa 8. Configure as credenciais do usuário.

Cancel

ОK

Voltando à guia **Security**, selecione **Advanced settings**, especifique o modo de autenticação como User authentication e **save** as credenciais que foram configuradas no ISE para autenticar o usuário como mostrado nas imagens.

| ise-ssid Wireless Ne                 | twork Properties                |          | ×      |
|--------------------------------------|---------------------------------|----------|--------|
| Connection Security                  |                                 |          |        |
|                                      |                                 |          |        |
| Security type:                       | WPA2-Enterprise                 |          | ~      |
| Encryption type:                     | AES                             |          | $\sim$ |
|                                      |                                 |          |        |
|                                      |                                 |          |        |
| Choose a network au                  | thentication method:            |          |        |
| Microsoft: Protected                 | EAP (PEAP) 🗸 🗸                  | Setting  | ps     |
| Remember my cro<br>time I'm logged o | edentials for this connect<br>n | ion each |        |
|                                      |                                 |          |        |
|                                      |                                 |          |        |
|                                      |                                 |          |        |
| Advanced settings                    | •                               |          |        |
|                                      |                                 |          |        |
|                                      |                                 |          |        |
|                                      |                                 |          |        |
|                                      |                                 | ОК       | Cancel |

| dvanced settings                               |               |            | ×  |
|------------------------------------------------|---------------|------------|----|
| 802.1X settings 802.11 settings                |               |            |    |
| Specify authentication mode:                   |               |            | l. |
| User authentication                            | Save cr       | redentials | l  |
| Delete credentials for all users               |               |            | 1  |
| Enable single sign on for this network         |               |            |    |
| Perform immediately before user                | logon         |            |    |
| O Perform immediately after user lo            | gon           |            |    |
| Maximum delay (seconds):                       | 10            | -          |    |
| Allow additional dialogs to be disp<br>sign on | alayed during | single     |    |
| This network uses separate virtua              | I LANs for ma | chine      |    |
|                                                |               |            |    |
|                                                |               |            |    |
|                                                |               |            |    |
|                                                |               |            |    |
|                                                |               |            |    |
|                                                |               |            |    |
|                                                |               |            |    |
|                                                |               |            |    |

| Windows Secur                                    | ity                                                                                                    | × |
|--------------------------------------------------|----------------------------------------------------------------------------------------------------|---|
| Save creder<br>Saving your cre<br>when you're no | tials<br>dentials allows your computer to connect to the networ<br>t logged on (for example, to download updates). | k |
| ahaha<br>cisco                                   | user1                                                                                                    |   |
|                                                  | OK Cancel                                                                                                    |   |

# Verificar

Use esta seção para confirmar se a sua configuração funciona corretamente.

O fluxo de autenticação pode ser verificado da WLC ou da perspectiva do ISE.

#### Processo de autenticação no WLC

Execute os próximos comandos para monitorar o processo de autenticação para um usuário específico:

```
> debug client <mac-add-client>
> debug dot1x event enable
> debug dot1x aaa enable
```

Exemplo de uma autenticação bem-sucedida (parte da saída foi omitida):

<#root>

\*apfMsConnTask\_1: Nov 24 04:30:44.317:

e4:b3:18:7c:30:58 Processing assoc-req station:e4:b3:18:7c:30:58 AP:00:c8:8b:26:2c:d0-00

```
thread:1a5cc288
apfMsConnTask 1: Nov
```

\*apfMsConnTask\_1: Nov 24 04:30:44.317: e4:b3:18:7c:30:58 Reassociation received from mobile on BSSID 00: \*apfMsConnTask\_1: Nov 24 04:30:44.318: e4:b3:18:7c:30:58 Applying Interface(management) policy on Mobile \*apfMsConnTask\_1: Nov 24 04:30:44.318: e4:b3:18:7c:30:58 Applying site-specific Local Bridging override \*apfMsConnTask\_1: Nov 24 04:30:44.318: e4:b3:18:7c:30:58 Applying Local Bridging Interface Policy for st \*apfMsConnTask\_1: Nov 24 04:30:44.318: e4:b3:18:7c:30:58 RSN Capabilities: 60 \*apfMsConnTask 1: Nov 24 04:30:44.318: e4:b3:18:7c:30:58 Marking Mobile as non-

e4:b3:18:7c:30:58 Received 802.11i 802.1X key management suite, enabling dot1x Authentication

11w Capable

```
*apfMsConnTask_1: Nov 24 04:30:44.318: e4:b3:18:7c:30:58 Received RSN IE with 1 PMKIDs from mobile e4:b3
*apfMsConnTask_1: Nov 24 04:30:44.319: Received PMKID: (16)
*apfMsConnTask_1: Nov 24 04:30:44.319: e4:b3:18:7c:30:58 Searching for PMKID in MSCB PMKID cache for mot
*apfMsConnTask_1: Nov 24 04:30:44.319: e4:b3:18:7c:30:58 No valid PMKID found in the MSCB PMKID cache for
*apfMsConnTask_1: Nov 24 04:30:44.319: e4:b3:18:7c:30:58 0.0.0.0 START (0) Initializing policy
*apfMsConnTask_1: Nov 24 04:30:44.319:
```

e4:b3:18:7c:30:58 0.0.0.0 START (0) Change state to AUTHCHECK (2) last state START (0)

\*apfMsConnTask\_1: Nov 24 04:30:44.319:

e4:b3:18:7c:30:58 0.0.0.0 AUTHCHECK (2) Change state to 8021X\_REQD (3) last state AUTHCHECK (2)

\*apfMsConnTask\_1: Nov 24 04:30:44.319: e4:b3:18:7c:30:58 0.0.0.0 8021X\_REQD (3) Plumbed mobile LWAPP rul \*apfMsConnTask\_1: Nov 24 04:30:44.319: e4:b3:18:7c:30:58 apfMsAssoStateInc \*apfMsConnTask\_1: Nov 24 04:30:44.319: e4:b3:18:7c:30:58 apfPemAddUser2 (apf\_policy.c:437) Changing stat \*apfMsConnTask\_1: Nov 24 04:30:44.319: e4:b3:18:7c:30:58 apfPemAddUser2:session timeout forstation e4:b3 \*apfMsConnTask\_1: Nov 24 04:30:44.319: e4:b3:18:7c:30:58 Stopping deletion of Mobile Station: (callerId: \*apfMsConnTask\_1: Nov 24 04:30:44.319: e4:b3:18:7c:30:58 Func: apfPemAddUser2, Ms Timeout = 0, Session T \*apfMsConnTask\_1: Nov 24 04:30:44.320: e4:b3:18:7c:30:58 Sending Assoc Response to station on BSSID 00:c \*spamApTask2: Nov 24 04:30:44.323: e4:b3:18:7c:30:58 Received ADD\_MOBILE ack - Initiating 1x to STA e4:b \*spamApTask2: Nov 24 04:30:44.325: e4:b3:18:7c:30:58

Sent dot1x auth initiate message for mobile e4:b3:18:7c:30:58

\*Dot1x\_NW\_MsgTask\_0: Nov 24 04:30:44.326: e4:b3:18:7c:30:58 reauth\_sm state transition 0 ---> 1 for mob

\*Dot1x\_NW\_MsgTask\_0: Nov 24 04:30:44.326: e4:b3:18:7c:30:58 EAP-PARAM Debug - eap-params for Wlan-Id :2
\*Dot1x\_NW\_MsgTask\_0: Nov 24 04:30:44.326: e4:b3:18:7c:30:58 Disable re-auth, use PMK lifetime.
\*Dot1x\_NW\_MsgTask\_0: Nov 24 04:30:44.326: e4:b3:18:7c:30:58 Station e4:b3:18:7c:30:58 setting dot1x reau
\*Dot1x\_NW\_MsgTask\_0: Nov 24 04:30:44.326: e4:b3:18:7c:30:58 Stopping reauth timeout for e4:b3:18:7c:30:58
\*Dot1x\_NW\_MsgTask\_0: Nov 24 04:30:44.326: e4:b3:18:7c:30:58 dot1x - moving mobile e4:b3:18:7c:30:58 into
\*Dot1x\_NW\_MsgTask\_0: Nov 24 04:30:44.326: e4:b3:18:7c:30:58 dot1x - moving mobile e4:b3:18:7c:30:58 into
\*Dot1x\_NW\_MsgTask\_0: Nov 24 04:30:44.326:

e4:b3:18:7c:30:58 Sending EAP-Request/Identity to mobile e4:b3:18:7c:30:58 (EAP Id 1)

\*Dot1x\_NW\_MsqTask\_0: Nov 24 04:30:44.380: e4:b3:18:7c:30:58 Received EAPOL EAPPKT from mobile e4:b3:18:7 \*Dot1x\_NW\_MsqTask\_0: Nov 24 04:30:44.380: e4:b3:18:7c:30:58 Received Identity Response (count=1) from mo \*Dot1x\_NW\_MsqTask\_0: Nov 24 04:30:44.380: e4:b3:18:7c:30:58 Resetting reauth count 1 to 0 for mobile e4 \*Dot1x\_NW\_MsgTask\_0: Nov 24 04:30:44.380: e4:b3:18:7c:30:58 EAP State update from Connecting to Authent: \*Dot1x\_NW\_MsgTask\_0: Nov 24 04:30:44.380: e4:b3:18:7c:30:58 dot1x - moving mobile e4:b3:18:7c:30:58 into \*Dot1x\_NW\_MsgTask\_0: Nov 24 04:30:44.380: e4:b3:18:7c:30:58 Entering Backend Auth Response state for mol \*Dot1x\_NW\_MsgTask\_0: Nov 24 04:30:44.380: e4:b3:18:7c:30:58 Created Acct-Session-ID (58366cf4/e4:b3:18:7 \*Dot1x\_NW\_MsqTask\_0: Nov 24 04:30:44.386: e4:b3:18:7c:30:58 Processing Access-Challenge for mobile e4:b3 \*Dot1x NW MsgTask 0: Nov 24 04:30:44.387: e4:b3:18:7c:30:58 Entering Backend Auth Reg state (id=215) for \*Dot1x NW MsgTask 0: Nov 24 04:30:44.387: e4:b3:18:7c:30:58 WARNING: updated EAP-Identifier 1 ===> 215 \*Dot1x\_NW\_MsgTask\_0: Nov 24 04:30:44.387: e4:b3:18:7c:30:58 Sending EAP Request from AAA to mobile e4:b3 \*Dot1x\_NW\_MsgTask\_0: Nov 24 04:30:44.387: e4:b3:18:7c:30:58 Allocating EAP Pkt for retransmission to mol \*Dot1x\_NW\_MsqTask\_0: Nov 24 04:30:44.390: e4:b3:18:7c:30:58 Received EAPOL EAPPKT from mobile e4:b3:18:7 \*Dot1x\_NW\_MsgTask\_0: Nov 24 04:30:44.390: e4:b3:18:7c:30:58 Received EAP Response from mobile e4:b3:18:7 \*Dot1x\_NW\_MsgTask\_0: Nov 24 04:30:44.390: e4:b3:18:7c:30:58 Resetting reauth count 0 to 0 for mobile e4 \*Dot1x\_NW\_MsgTask\_0: Nov 24 04:30:44.390: e4:b3:18:7c:30:58 Entering Backend Auth Response state for mol \*Dot1x NW MsgTask 0: Nov 24 04:30:44.393: e4:b3:18:7c:30:58 Processing Access-Challenge for mobile e4:b3 \*Dot1x\_NW\_MsqTask\_0: Nov 24 04:30:44.393: e4:b3:18:7c:30:58 Entering Backend Auth Req state (id=216) for \*Dot1x NW MsgTask 0: Nov 24 04:30:44.393: e4:b3:18:7c:30:58 Sending EAP Request from AAA to mobile e4:b3 \*Dot1x NW MsgTask 0: Nov 24 04:30:44.393: e4:b3:18:7c:30:58 Reusing allocated memory for EAP Pkt for re

•

\*Dot1x\_NW\_MsgTask\_0: Nov 24 04:30:44.530:

e4:b3:18:7c:30:58 Processing Access-Accept for mobile e4:b3:18:7c:30:58

\*Dot1x\_NW\_MsgTask\_0: Nov 24 04:30:44.530: e4:b3:18:7c:30:58 Resetting web IPv4 acl from 255 to 255 \*Dot1x\_NW\_MsgTask\_0: Nov 24 04:30:44.530: e4:b3:18:7c:30:58 Resetting web IPv4 Flex acl from 65535 to 65 \*Dot1x\_NW\_MsgTask\_0: Nov 24 04:30:44.530:

e4:b3:18:7c:30:58 Username entry (user1) created for mobile, length = 253

\*Dot1x\_NW\_MsgTask\_0: Nov 24 04:30:44.530:

e4:b3:18:7c:30:58 Found an interface name: 'vlan2404' corresponds to interface name received: vlan2404

\*Dot1x\_NW\_MsgTask\_0: Nov 24 04:30:44.530: e4:b3:18:7c:30:58 override for default ap group, marking intg \*Dot1x\_NW\_MsgTask\_0: Nov 24 04:30:44.530: e4:b3:18:7c:30:58 Applying Interface(management) policy on Mok \*Dot1x\_NW\_MsgTask\_0: Nov 24 04:30:44.530: e4:b3:18:7c:30:58 Re-applying interface policy for client \*Dot1x\_NW\_MsgTask\_0: Nov 24 04:30:44.531: e4:b3:18:7c:30:58 apfApplyWlanPolicy: Apply WLAN Policy over F \*Dot1x\_NW\_MsgTask\_0: Nov 24 04:30:44.531:

#### e4:b3:18:7c:30:58 Inserting AAA Override struct for mobile

MAC: e4:b3:18:7c:30:58, source 4 \*Dot1x\_NW\_MsgTask\_0: Nov 24 04:30:44.531: e4:b3:18:7c:30:58 Applying override policy from source Overric \*Dot1x\_NW\_MsgTask\_0: Nov 24

04:30:44.531: e4:b3:18:7c:30:58 Found an interface name: 'vlan2404' corresponds to interface name receive

\*Dot1x\_NW\_MsgTask\_0: Nov 24 04:30:44.531: e4:b3:18:7c:30:58 Applying Interface(vlan2404) policy on Mobil \*Dot1x\_NW\_MsgTask\_0: Nov 24 04:30:44.531: e4:b3:18:7c:30:58 Re-applying interface policy for client \*Dot1x\_NW\_MsgTask\_0: Nov 24 04:30:44.531: e4:b3:18:7c:30:58 Setting re-auth timeout to 0 seconds, got fr \*Dot1x\_NW\_MsgTask\_0: Nov 24 04:30:44.531: e4:b3:18:7c:30:58 Station e4:b3:18:7c:30:58 setting dot1x reau \*Dot1x\_NW\_MsgTask\_0: Nov 24 04:30:44.531: e4:b3:18:7c:30:58 Station e4:b3:18:7c:30:58 setting dot1x reau

\*Dot1x\_NW\_MsgTask\_0: Nov 24 04:30:44.531: e4:b3:18:7c:30:58 Creating a PKC PMKID Cache entry for station \*Dot1x\_NW\_MsgTask\_0: Nov 24 04:30:44.531: e4:b3:18:7c:30:58 Resetting MSCB PMK Cache Entry 0 for station \*Dot1x\_NW\_MsgTask\_0: Nov 24 04:30:44.531: e4:b3:18:7c:30:58 Adding BSSID 00:c8:8b:26:2c:d1 to PMKID cach \*Dot1x\_NW\_MsgTask\_0: Nov 24 04:30:44.531: New PMKID: (16) \*Dot1x\_NW\_MsgTask\_0: Nov 24 04:30:44.531: [0000] cc 3a 3d 26 80 17 8b f1 2d c5 cd fd a0 8a c4 39 \*Dot1x\_NW\_MsgTask\_0: Nov 24 04:30:44.531: e4:b3:18:7c:30:58 unsetting PmkIdValidatedByAp \*Dot1x\_NW\_MsgTask\_0: Nov 24 04:30:44.531: e4:b3:18:7c:30:58 Updating AAA Overrides from local for static \*Dot1x\_NW\_MsgTask\_0: Nov 24 04:30:44.531: e4:b3:18:7c:30:58 Adding Audit session ID payload in Mobility \*Dot1x\_NW\_MsgTask\_0: Nov 24 04:30:44.531: e4:b3:18:7c:30:58 0 PMK-update groupcast messages sent \*Dot1x\_NW\_MsqTask\_0: Nov 24 04:30:44.531: e4:b3:18:7c:30:58 PMK sent to mobility group \*Dot1x NW MsgTask 0: Nov 24 04:30:44.531: e4:b3:18:7c:30:58 Disabling re-auth since PMK lifetime can tal \*Dot1x\_NW\_MsqTask\_0: Nov 24 04:30:44.531: e4:b3:18:7c:30:58 Sending EAP-Success to mobile e4:b3:18:7c:30 \*Dot1x\_NW\_MsgTask\_0: Nov 24 04:30:44.532: e4:b3:18:7c:30:58 Freeing AAACB from Dot1xCB as AAA auth is do \*Dot1x\_NW\_MsgTask\_0: Nov 24 04:30:44.532: e4:b3:18:7c:30:58 key Desc Version FT - 0 \*Dot1x\_NW\_MsgTask\_0: Nov 24 04:30:44.532: e4:b3:18:7c:30:58 Found an cache entry for BSSID 00:c8:8b:26:2 \*Dot1x\_NW\_MsgTask\_0: Nov 24 04:30:44.532: Including PMKID in M1 (16) \*Dot1x\_NW\_MsgTask\_0: Nov 24 04:30:44.532: [0000] cc 3a 3d 26 80 17 8b f1 2d c5 cd fd a0 8a c4 39 \*Dot1x\_NW\_MsgTask\_0: Nov 24 04:30:44.532: M1 - Key Data: (22) \*Dot1x\_NW\_MsgTask\_0: Nov 24 04:30:44.532: [0000] dd 14 00 0f ac 04 cc 3a 3d 26 80 17 8b f1 2d c5 \*Dot1x\_NW\_MsgTask\_0: Nov 24 04:30:44.532: [0016] cd fd a0 8a c4 39 \*Dot1x NW MsgTask 0: Nov 24 04:30:44.532:

e4:b3:18:7c:30:58 Starting key exchange to mobile e4:b3:18:7c:30:58, data packets will be dropped

\*Dot1x\_NW\_MsgTask\_0: Nov 24 04:30:44.532:

e4:b3:18:7c:30:58 Sending EAPOL-Key Message to mobile e4:b3:18:7c:30:58

state INITPMK (message 1), replay counter 00.00.00.00.00.00.00.00 \*Dot1x\_NW\_MsgTask\_0: Nov 24 04:30:44.532: e4:b3:18:7c:30:58 Reusing allocated memory for EAP Pkt for re \*Dot1x\_NW\_MsgTask\_0: Nov 24 04:30:44.532: e4:b3:18:7c:30:58 Entering Backend Auth Success state (id=223) \*Dot1x\_NW\_MsgTask\_0: Nov 24 04:30:44.532: e4:b3:18:7c:30:58 Received Auth Success while in Authenticatin \*Dot1x\_NW\_MsgTask\_0: Nov 24 04:30:44.532: e4:b3:18:7c:30:58 Received Auth Success while in Authenticatin \*Dot1x\_NW\_MsgTask\_0: Nov 24 04:30:44.532: e4:b3:18:7c:30:58 dot1x - moving mobile e4:b3:18:7c:30:58 into \*Dot1x\_NW\_MsgTask\_0: Nov 24 04:30:44.547: e4:b3:18:7c:30:58 Received EAPOL-Key from mobile e4:b3:18:7c:30 \*Dot1x\_NW\_MsgTask\_0: Nov 24 04:30:44.547: e4:b3:18:7c:30:58 Ignoring invalid EAPOL version (1) in EAPOL \*Dot1x\_NW\_MsgTask\_0: Nov 24 04:30:44.547: e4:b3:18:7c:30:58 key Desc Version FT - 0 \*Dot1x\_NW\_MsgTask\_0: Nov 24 04:30:44.547:

e4:b3:18:7c:30:58 Received EAPOL-key in PTK\_START state (message 2) from mobile

e4:b3:18:7c:30:58

\*Dot1x\_NW\_MsgTask\_0: Nov 24 04:30:44.548: e4:b3:18:7c:30:58 Successfully computed PTK from PMK!!!
\*Dot1x\_NW\_MsgTask\_0: Nov 24 04:30:44.548: e4:b3:18:7c:30:58 Received valid MIC in EAPOL Key Message M2!!
\*Dot1x\_NW\_MsgTask\_0: Nov 24 04:30:44.548: e4:b3:18:7c:30:58 Not Flex client. Do not distribute PMK Key of
\*Dot1x\_NW\_MsgTask\_0: Nov 24 04:30:44.548: e4:b3:18:7c:30:58 Stopping retransmission timer for mobile e4:
\*Dot1x\_NW\_MsgTask\_0: Nov 24 04:30:44.548: e4:b3:18:7c:30:58 Key Desc Version FT - 0
\*Dot1x\_NW\_MsgTask\_0: Nov 24 04:30:44.548: e4:b3:18:7c:30:58 Sending EAPOL-Key Message to mobile e4:b3:18:
state PTKINITNEGOTIATING (message 3), replay counter 00.00.00.00.00.00.00.00
\*Dot1x\_NW\_MsgTask\_0: Nov 24 04:30:44.548: e4:b3:18:7c:30:58 Reusing allocated memory for EAP Pkt for re
\*Dot1x\_NW\_MsgTask\_0: Nov 24 04:30:44.555: e4:b3:18:7c:30:58 Ignoring invalid EAPOL version (1) in EAPOL\*Dot1x\_NW\_MsgTask\_0: Nov 24 04:30:44.555: e4:b3:18:7c:30:58 Key Desc Version FT - 0
\*Dot1x\_NW\_MsgTask\_0: Nov 24 04:30:44.555: e4:b3:18:7c:30:58 Received EAPOL-Key from mobile e4:b3:18:7c:30:58 Received EAPOL-Key from mobile e4:b3:18:7c:30:58 Received EAPOL-Key from mobile e4:b3:18:7c:30:58 Foot1x\_NW\_MsgTask\_0: Nov 24 04:30:44.555: e4:b3:18:7c:30:58 Received EAPOL-Key from mobile e4:b3:18:7c:30:58 Foot1x\_NW\_MsgTask\_0: Nov 24 04:30:44.555: e4:b3:18:7c:30:58 Received EAPOL-Key from mobile e4:b3:18:7c:30:58 Foot1x\_NW\_MsgTask\_0: Nov 24 04:30:44.555: e4:b3:18:7c:30:58 Received EAPOL-Key from mobile e4:b3:18:7c:30:58 Foot1x\_NW\_MsgTask\_0: Nov 24 04:30:44.555: e4:b3:18:7c:30:58 Received EAPOL-Key from mobile e4:b3:18:7c:30:58 Key Desc Version FT - 0
\*Dot1x\_NW\_MsgTask\_0: Nov 24 04:30:44.555: e4:b3:18:7c:30:58 Key Desc Version FT - 0
\*Dot1x\_NW\_MsgTask\_0: Nov 24 04:30:44.555: e4:b3:18:7c:30:58 Key Desc Version FT - 0
\*Dot1x\_NW\_MsgTask\_0: Nov 24 04:30:44.555:

e4:b3:18:7c:30:58 Received EAPOL-key in PTKINITNEGOTIATING state (message 4)

from mobile e4:b3:18:7c:30:58
\*Dot1x\_NW\_MsgTask\_0: Nov 24 04:30:44.555: e4:b3:18:7c:30:58 Stopping retransmission timer for mobile e4
\*Dot1x\_NW\_MsgTask\_0: Nov 24 04:30:44.555: e4:b3:18:7c:30:58 Freeing EAP Retransmit Bufer for mobile e4:k
\*Dot1x\_NW\_MsgTask\_0: Nov 24 04:30:44.555: e4:b3:18:7c:30:58 apfMs1xStateInc
\*Dot1x\_NW\_MsgTask\_0: Nov 24 04:30:44.555: e4:b3:18:7c:30:58 apfMsPeapSimReqCntInc
\*Dot1x\_NW\_MsgTask\_0: Nov 24 04:30:44.555: e4:b3:18:7c:30:58 apfMsPeapSimReqSuccessCntInc
\*Dot1x\_NW\_MsgTask\_0: Nov 24 04:30:44.555: e4:b3:18:7c:30:58 apfMsPeapSimReqSuccessCntInc
\*Dot1x\_NW\_MsgTask\_0: Nov 24 04:30:44.555: e4:b3:18:7c:30:58 apfMsPeapSimReqSuccessCntInc

e4:b3:18:7c:30:58 0.0.0.0 8021X\_REQD (3) Change state to L2AUTHCOMPLETE (4) last state 8021X\_REQD (3)

```
*Dot1x_NW_MsgTask_0: Nov 24 04:30:44.555: e4:b3:18:7c:30:58 Mobility query, PEM State: L2AUTHCOMPLETE
*Dot1x_NW_MsgTask_0: Nov 24 04:30:44.555: e4:b3:18:7c:30:58 Building Mobile Announce :
*Dot1x_NW_MsgTask_0: Nov 24 04:30:44.556: e4:b3:18:7c:30:58
                                                                                                   Building Client Payload:
*Dot1x_NW_MsgTask_0: Nov 24 04:30:44.556: e4:b3:18:7c:30:58
                                                                                                       Client Ip: 0.0.0.0
*Dot1x_NW_MsgTask_0: Nov 24 04:30:44.556: e4:b3:18:7c:30:58
                                                                                                      Client Vlan Ip: 172.16.0.134, Vlan mask
*Dot1x_NW_MsgTask_0: Nov 24 04:30:44.556: e4:b3:18:7c:30:58
                                                                                                      Client Vap Security: 16384
*Dot1x_NW_MsgTask_0: Nov 24 04:30:44.556: e4:b3:18:7c:30:58
                                                                                                      Virtual Ip: 10.10.10.10
*Dot1x_NW_MsgTask_0: Nov 24 04:30:44.556: e4:b3:18:7c:30:58
                                                                                                      ssid: ise-ssid
*Dot1x_NW_MsgTask_0: Nov 24 04:30:44.556: e4:b3:18:7c:30:58
                                                                                                   Building VlanIpPayload.
*Dot1x_NW_MsqTask_0: Nov 24 04:30:44.556: e4:b3:18:7c:30:58 Not Using WMM Compliance code gosCap 00
*Dot1x_NW_MsgTask_0: Nov 24 04:30:44.556: e4:b3:18:7c:30:58 0.0.0.0 L2AUTHCOMPLETE (4) Plumbed mobile LN
*Dot1x_NW_MsgTask_0: Nov 24 04:30:44.556:
e4:b3:18:7c:30:58 0.0.0.0 L2AUTHCOMPLETE (4) Change state to DHCP_REQD (7) last state L2AUTHCOMPLETE (4)
*Dot1x_NW_MsgTask_0: Nov 24 04:30:44.556: e4:b3:18:7c:30:58 0.0.0.0 DHCP_REQD (7) pemAdvanceState2 6677
*Dot1x_NW_MsgTask_0: Nov 24 04:30:44.556: e4:b3:18:7c:30:58 0.0.0.0 DHCP_REQD (7) Adding Fast Path rule
   type = Airespace AP - Learn IP address
   on AP 00:c8:8b:26:2c:d0, slot 0, interface = 1, QOS = 0
   IPv4 ACL ID = 255, IPv
*Dot1x_NW_MsgTask_0: Nov 24 04:30:44.556: e4:b3:18:7c:30:58 0.0.0.0 DHCP_REQD (7) Fast Path rule (contd
*Dot1x_NW_MsgTask_0: Nov 24 04:30:44.556: e4:b3:18:7c:30:58 0.0.0.0 DHCP_REQD (7) Fast Path rule (contd
*Dot1x_NW_MsgTask_0: Nov 24 04:30:44.556: e4:b3:18:7c:30:58 0.0.0.0 DHCP_REQD (7) Successfully plumbed r
*Dot1x_NW_MsgTask_0: Nov 24 04:30:44.556: e4:b3:18:7c:30:58 Successfully Plumbed PTK session Keysfor mol
*spamApTask2: Nov 24 04:30:44.556: e4:b3:18:7c:30:58 Successful transmission of LWAPP Add-Mobile to AP (
*pemReceiveTask: Nov 24 04:30:44.557: e4:b3:18:7c:30:58 0.0.0.0 Added NPU entry of type 9, dtlFlags 0x0
*apfReceiveTask: Nov 24 04:30:44.557: e4:b3:18:7c:30:58 0.0.0.0 DHCP_REQD (7) mobility role update reque
   Peer = 0.0.0.0, Old Anchor = 0.0.0.0, New Anchor = 172.16.0.3
*apfReceiveTask: Nov 24 04:30:44.557: e4:b3:18:7c:30:58 0.0.0.0 DHCP_REQD (7) State Update from Mobility
*apfReceiveTask: Nov 24 04:30:44.557: e4:b3:18:7c:30:58 0.0.0.0 DHCP_REQD (7) pemAdvanceState2 6315, Adv
*apfReceiveTask: Nov 24 04:30:44.557: e4:b3:18:7c:30:58 0.0.0.0 DHCP_REQD (7) Replacing Fast Path rule
   IPv4 ACL ID = 255,
*apfReceiveTask: Nov 24 04:30:44.557: e4:b3:18:7c:30:58 0.0.0.0 DHCP REQD (7) Fast Path rule (contd...)
*apfReceiveTask: Nov 24 04:30:44.557: e4:b3:18:7c:30:58 0.0.0.0 DHCP_REQD (7) Fast Path rule (contd...)
*apfReceiveTask: Nov 24 04:30:44.557: e4:b3:18:7c:30:58 0.0.0.0 DHCP_REQD (7) Successfully plumbed mobil
*pemReceiveTask: Nov 24 04:30:44.557: e4:b3:18:7c:30:58 Sent an XID frame
*dtlArpTask: Nov 24 04:30:47.932: e4:b3:18:7c:30:58 Static IP client associated to interface vlan2404 whether the state of the state of
*dtlArpTask: Nov 24 04:30:47.933: e4:b3:18:7c:30:58 apfMsRunStateInc
*dtlArpTask: Nov 24 04:30:47.933:
e4:b3:18:7c:30:58 172.16.0.151 DHCP_REQD (7) Change state to RUN (20)
 last state DHCP_REQD (7)
```

Para obter uma maneira fácil de ler as saídas do cliente de depuração, use a ferramenta de análise de depuração sem fio:

Wireless Debug Analyzer

#### Processo de autenticação no ISE

Navegue para **Operations** > **RADIUS** > **Live Logs** para ver qual política de autenticação, política de autorização e perfil de autorização foi atribuído ao usuário.

Para obter mais informações, clique em **Details** para ver um processo de autenticação mais detalhado, como mostrado na imagem.

| - 1 | tata Ident | ity Service | s Engine   | e Home       | <ul> <li>Context Visibili</li> </ul> | ty -Operation                 | s Policy +           | Administration | • Work Centers        |
|-----|------------|-------------|------------|--------------|--------------------------------------|-------------------------------|----------------------|----------------|-----------------------|
|     | ▼RADIUS    | TC-NAC Li   | ve Logs    | ♦ TACACS     | Reports + Troubl                     | eshoot 🕨 Adapt                | ive Network Control  |                |                       |
| L   | Live Logs  | Live Sessio | ons        |              |                                      |                               |                      |                |                       |
|     |            | ħ           | Aisconfig  | ured Supplic | ants Misco                           | nfigured Networl<br>Devices O | k RADII              | JS Drops 🛛     | Client Stop           |
|     |            |             |            |              |                                      |                               |                      | Re             | efresh Never          |
|     | C Refresh  | ● Rese      | t Repeat C | ounts 🛛 💆 E  | Export To 🕶                          |                               |                      |                |                       |
|     | Time       | e Sta       | Details    | Ide          | Endpoint ID                          | Endpoint                      | Authentication Po    | olicy          | Authorization Policy  |
|     | No         | 1           | à          | user1        | 08:74:02:77:13:45                    | Apple-Device                  | Default >> Rule name | e ≻> Default   | Default ≻> NameAuthZr |

# Troubleshoot

No momento, não há informações específicas disponíveis para solucionar esse problema de configuração.

## Sobre esta tradução

A Cisco traduziu este documento com a ajuda de tecnologias de tradução automática e humana para oferecer conteúdo de suporte aos seus usuários no seu próprio idioma, independentemente da localização.

Observe que mesmo a melhor tradução automática não será tão precisa quanto as realizadas por um tradutor profissional.

A Cisco Systems, Inc. não se responsabiliza pela precisão destas traduções e recomenda que o documento original em inglês (link fornecido) seja sempre consultado.